## GUIA INSTALACION Y CONFIGURACION LECTORAS DE LARGO ALCANCE VEHICULAR AR661UG V2 SOYAL

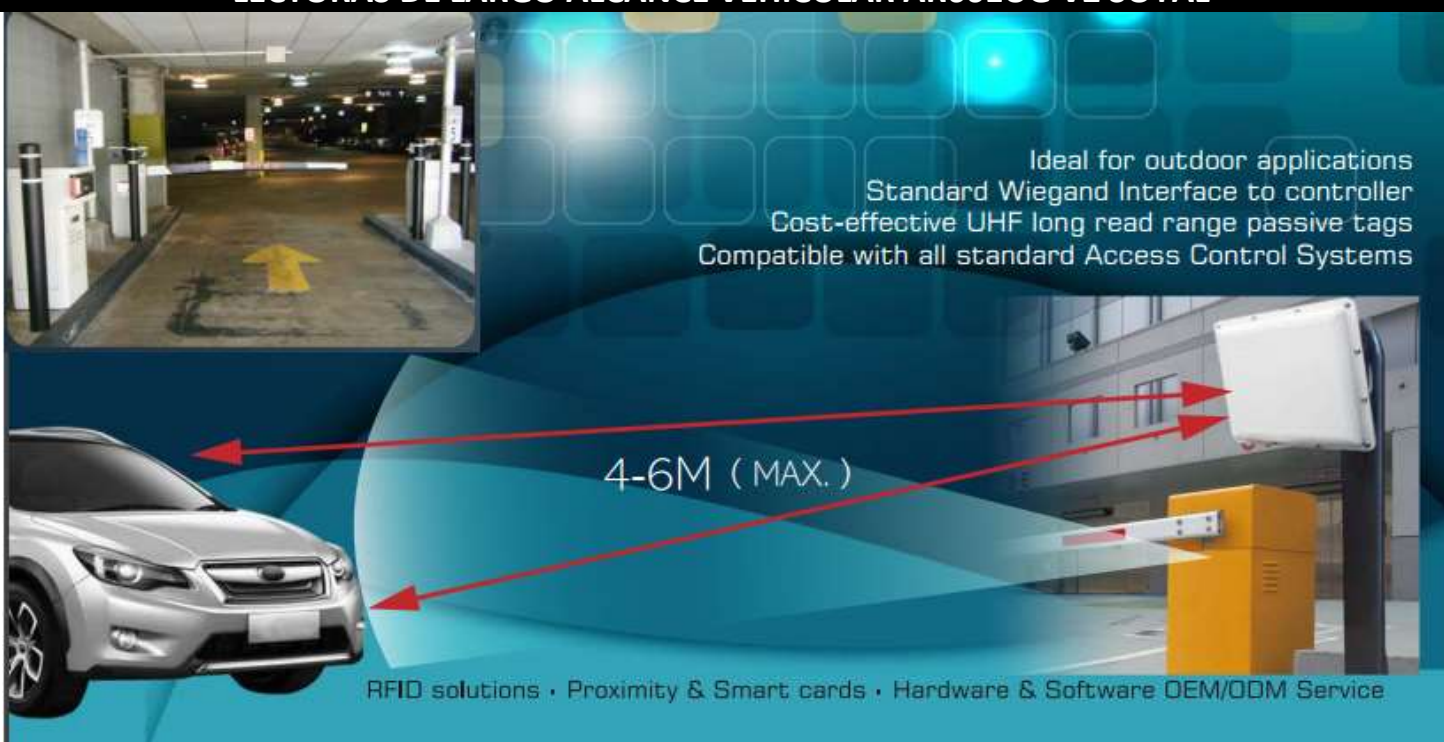

Los sistemas de control de accesos vehicular se implementan para tener el control de los vehículos que circulan por un espacio público o privado, asegurando el paso a los vehículos permitidos y restringiendo a aquellos que no estén autorizados. Con SOYAL tenemos la opción de usar las lectoras AR661UG V2 con cualquiera de las lectoras controladoras de SOYAL.

En esta guía explicaremos la conexión a los paneles de control AR716E02 (versión anterior AR721E) y AR716Ei

| ٠ | Conexión panel AR716E02 por conversor RS485 a USB | <u>Página 2</u>    |
|---|---------------------------------------------------|--------------------|
| ٠ | Conexión panel AR716E02 por conversor RS485 a IP  | <u>Página 3</u>    |
| ٠ | Programar el panel al 701 Server por RS485 a USB  | <u>Página 4</u>    |
| ٠ | Programar el panel al 701 Server por RS485 a IP   | <u>Página 5</u>    |
| ٠ | Programar el panel al 701 Cliente                 | <u>Página 6</u>    |
| ٠ | Conexión y programación lector Wiegand AR721K     | <u>Página 7</u>    |
| ٠ | Instalación de antenas AR661UG y Tag Vehicular    | <u>Página 8</u>    |
| ٠ | AR661UG Conectores y configuración                | <u>Página 9/10</u> |
| ٠ | Recomendaciones                                   | <u>Página 11</u>   |
| ٠ | Agregar Tag vehiculares software y comando        | <u>Página12/13</u> |
| ٠ | Video Tutoriales                                  | <u>Página 14</u>   |

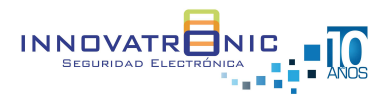

| Visita nuestro sitio web https://www.innovatronic.com.co

## Conexión por RS485 a USB

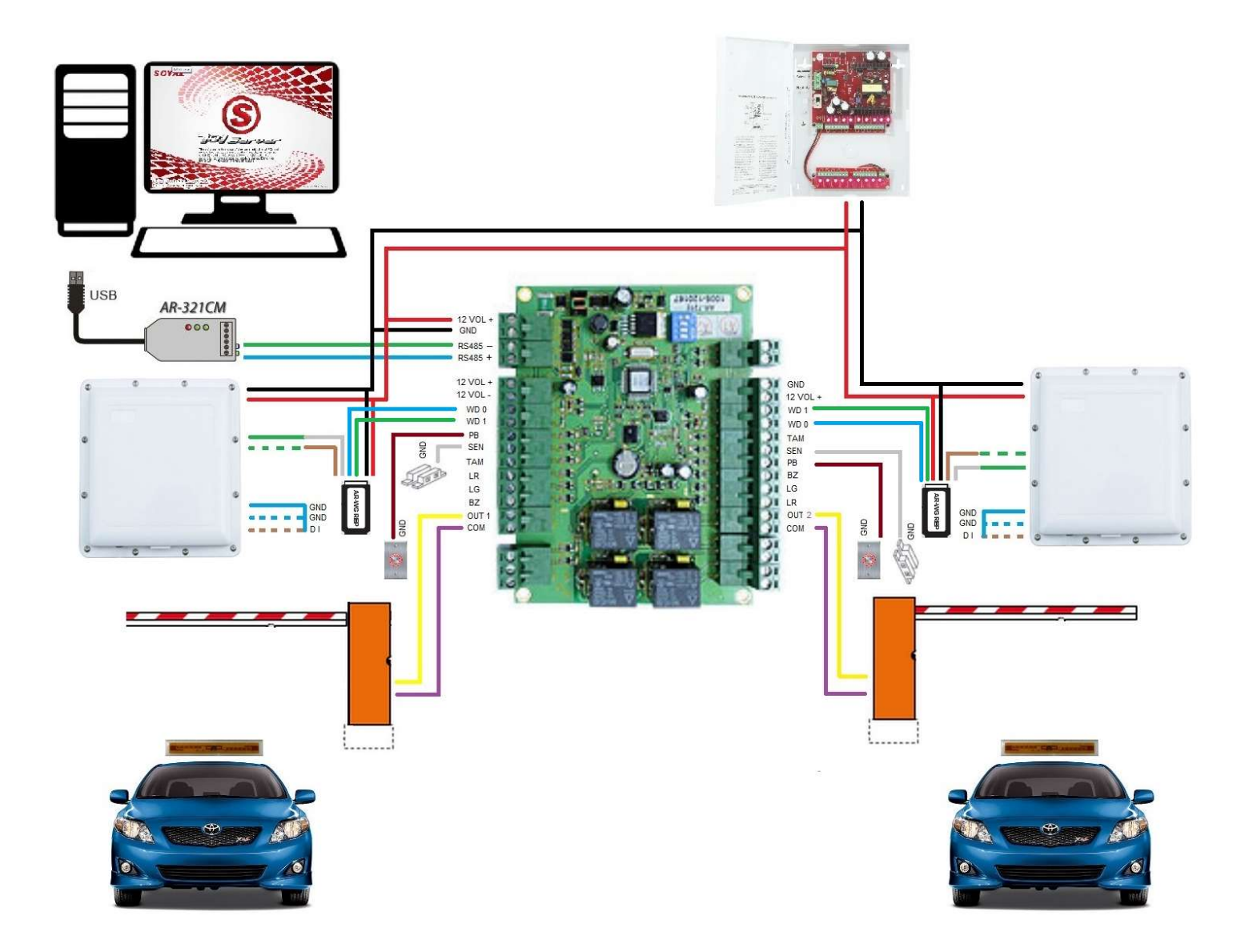

Elementos de la instalación

- 1 und AR321CM
- 1 und AR716E02 o AR721E
- 2 und AR661UG-V2
- 2 und AR-WGREP
- 1 und

Conversor RS485 a USB

- Panel controlador 2 puertos Wiegand
- Antena RFID
- Repetidor Wiegand (se entrega con las AR661UG)
- Fuente bastidora 12 voltios 5 Amperios

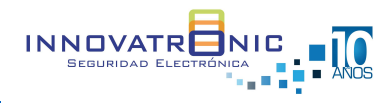

## Conexión por conversor IP AR727CM

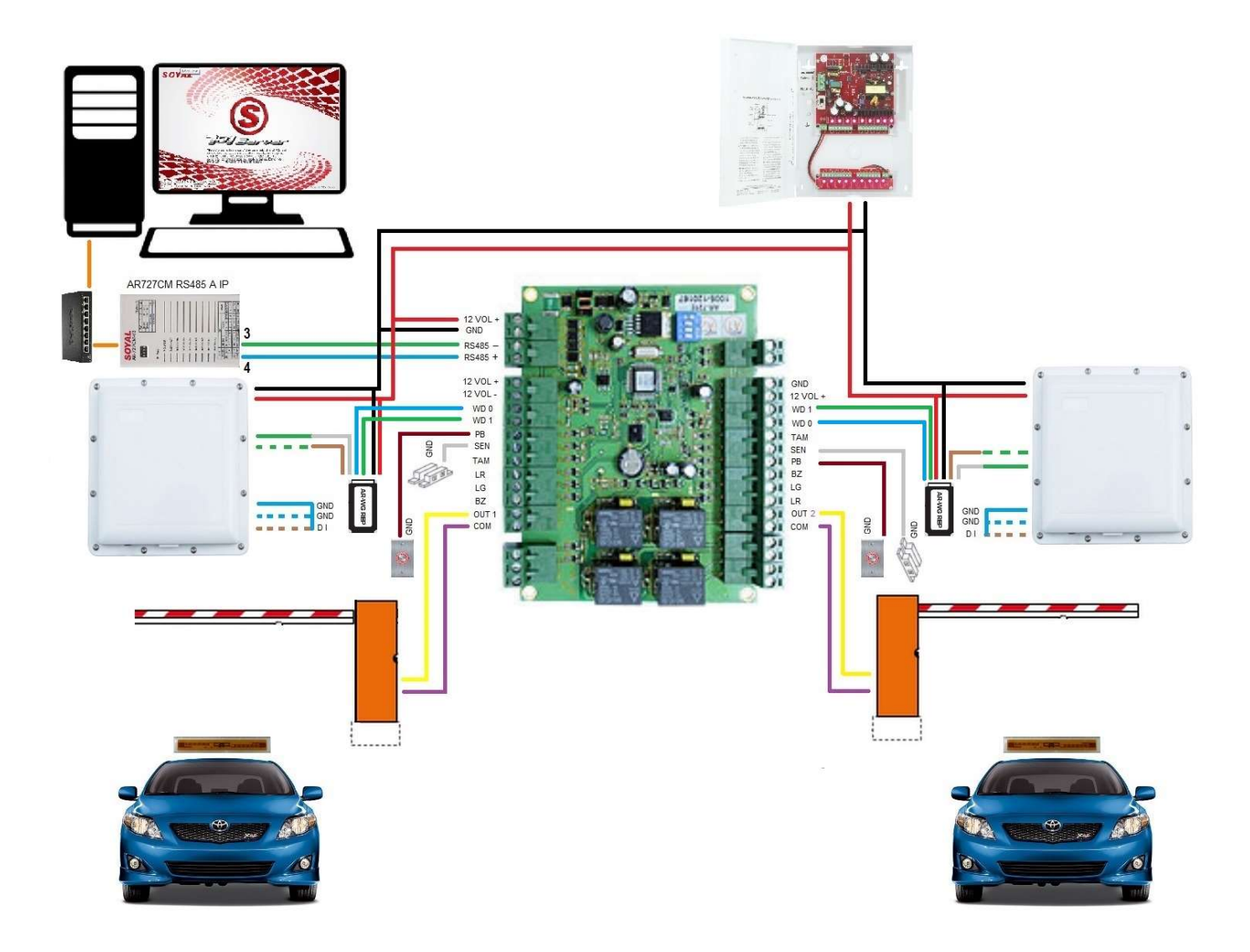

Elementos de la instalación

- 1 und AR727CM
- 1 und AR716E02 o AR721E
- 2 und AR661UG-V2
- 2 und AR-WGREP
- 1 und

Conversor RS485 a IP

- Panel controlador 2 puertos Wiegand
- Antena RFID
- Repetidor Wiegand (se entrega con las AR661UG)
- Fuente bastidora 12 voltios 5 Amperios

NOTAS:

- El conversor AR727CM tiene una IP de fábrica (192.168.1.127). El usuario es admin y no tiene clave
- El conversor debe ser alimentado con 12 voltios desde la fuente bastidora

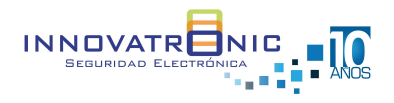

| Visita nuestro sitio web https://www.innovatronic.com.co

### Programación AR716E02 en 701 SERVER

Configuración por conexión RS485 a USB AR321CM
 Sección COM

| Configuración o          | de Puerto de Cor                      | municaciones           | 121L              |       |                             | 100      | -               | × - < |   | <      |
|--------------------------|---------------------------------------|------------------------|-------------------|-------|-----------------------------|----------|-----------------|-------|---|--------|
| COM:1                    | COM:2                                 | о сом:з<br>Сом:11      | о сом:4<br>сом:12 | COM:5 | CONVERSO<br>COM:6<br>COM:14 | COM:7    | © COM:8         |       | Z | $\leq$ |
|                          |                                       |                        |                   |       |                             | 0.0110.0 | ,               |       |   |        |
| O Via Mo<br>O Via Col    | dem<br>mputador Ser                   | vidor                  |                   |       |                             |          | 1               |       |   |        |
| O Via Mo<br>O Via Col    | dem<br>mputador Ser                   | vidor                  |                   |       |                             | Ruta Se  | rvidor          |       |   |        |
| Via Mo<br>O Via Cor<br>∠ | ndem<br>mputador Ser<br>e de Encuesta | vidor<br>a Controlador | r Intervalo (r    | ns) 🜗 |                             | Ruta Se  | rvidor<br>100ms |       |   | 1.44   |

## Sección LAN

| 9    | 701Server | RS485_10<br>881/837/331F&FF/82xFv5/721/725Fv2 | 77  |
|------|-----------|-----------------------------------------------|-----|
| : .  | -         | 721F 1024                                     |     |
| : 4  | ichivo co | 3K 321/331/725/888H                           |     |
|      |           | 821FV                                         | - 1 |
| c    | DH LAN    | 725F                                          | - 1 |
|      |           | 821FF v9                                      | ŧ   |
|      | Número de | AL100                                         |     |
| 17   | Mumero de | 921EE V2                                      | - 1 |
|      |           | 401E                                          | - 1 |
|      |           | 401E<br>71CE VOJE:                            | - 1 |
|      | 000       |                                               | - 1 |
|      | 000       | 029E ¥3                                       | - 1 |
|      | 001       | 121114/11 93                                  | al, |
|      |           | 323D(321&8888W(721(757(737(723(101            | н   |
|      | 002       | 727H UId                                      | - 1 |
|      | 002       | 821EF 1450                                    | - 1 |
|      | 003       | 829E Old                                      | - 1 |
|      | 005       | 821E_Lift                                     | - 1 |
|      |           | 821EF 1920                                    | - 1 |
|      |           | 716Ei Old                                     |     |
|      |           | 716E Old                                      | - 1 |
|      |           | 716E                                          |     |
|      | 006       | 17U4E                                         | - 1 |
|      |           | 701E                                          |     |
|      | 007       | 701E                                          |     |
| -    |           | MG2xtDallast                                  |     |
| 1000 |           |                                               |     |

Se debe seleccionar el nodo del panel y se debe escoger la referencia del panel a usar.

716E

721E

716E V3/Ei

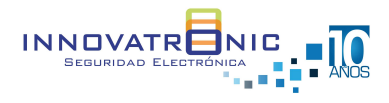

Configuración por conexión RS485 a IP AR727CM

Sección COM

| Image: Cooking Cooking | O COM-1                        | ○ coM·2                           | © COM-3                 | © 00M-4         | O COM-5  | O COM-6  | © 00M-7  | © COM-8 |
|----------------------------------------------------------------------------------------------------|--------------------------------|-----------------------------------|-------------------------|-----------------|----------|----------|----------|---------|
| <ul> <li>COM:17 COM:18 COM:19 COM:20 COM:21 COM:22 TCP/IP Only</li> <li>Via Modem</li> <li>Via Computador Servidor</li> <li>Ruta Servidor</li> <li>Ruta Servidor</li> <li>In Mensaje de Encuesta Controlador Intervalo (ms)</li> <li>TCP Listen Address</li> <li>127.0.0.1</li> <li>Listen Port</li> <li>1631</li> </ul>                                                                                                    | O COM:9                        | O COM:10                          | O COM:11                | O COM:12        | O COM:13 | O COM:14 | O COM:15 | COM:1   |
| ○ Via Modem         ○ Via Computador Servidor         Ruta Servidor         ☑ Mensaje de Encuesta Controlador Intervalo (ms)         100ms         TCP Listen Address         127.0.0.1         Listen Port         1631                                                                                                    | О сом:17                       | O COM:18                          | O COM:19                | ○ сом:20        | О СОМ:21 | О СОМ:22 | TCP/IP 0 | nly     |
| 100ms<br>TCP Listen Address 127.0.0.1 Listen Port 1631                                                                                                    | O Via Mo                       | dem<br>mputador Se                | rvidor                  |                 |          |          | Ruta Se  | rvidor  |
|                                                                                                    | ○ Via Mo<br>O Via Co<br>Mensaj | dem<br>mputador Se<br>e de Encues | rvidor<br>ta Controlado | ır İntervalo (ı | ns)      |          | Ruta Se  | rvidor  |

Sección LAN

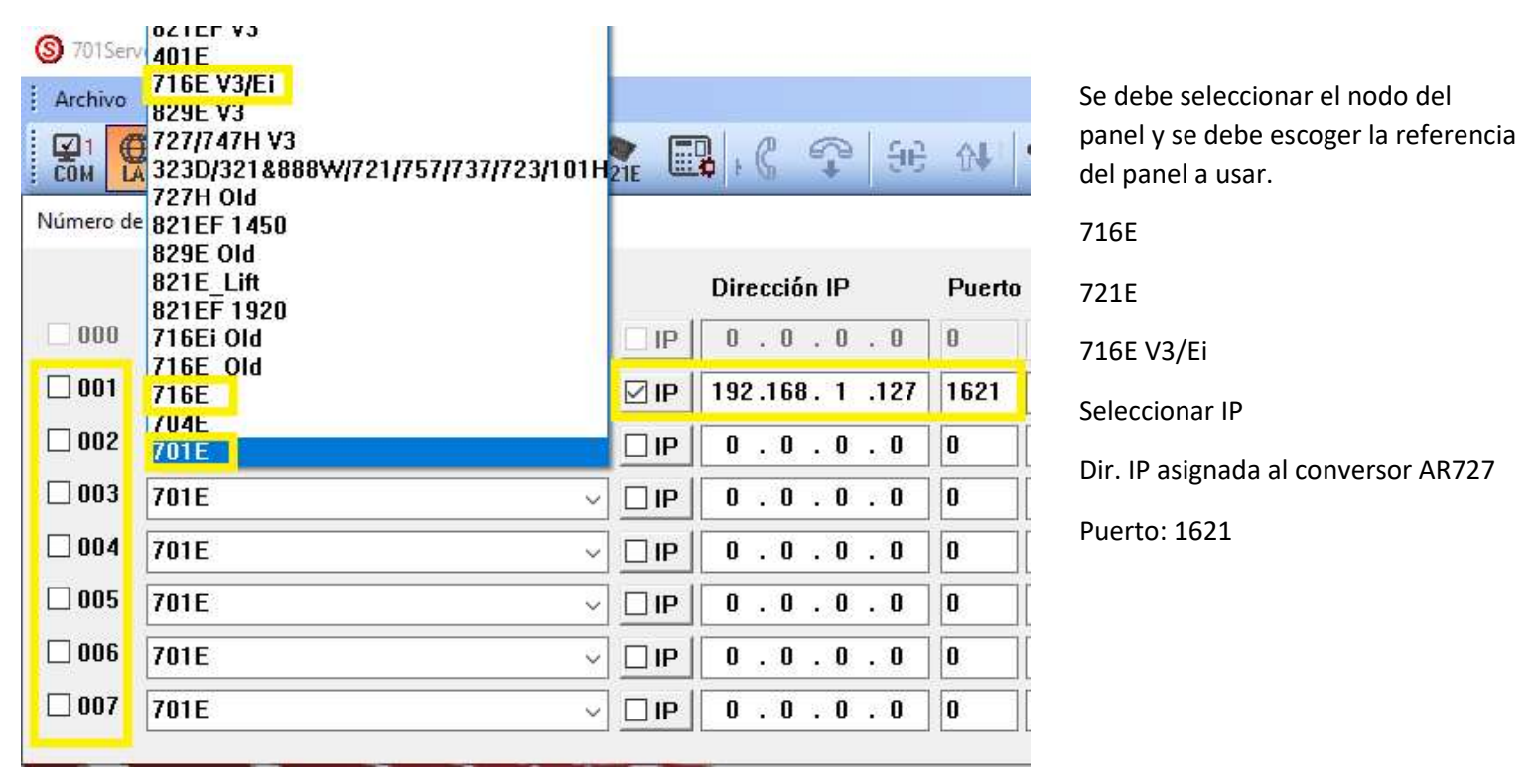

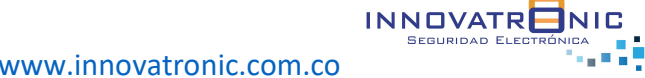

## Programación panel en 701 Cliente

Descarga de datos, seleccionar el número del nodo y ejecutar reloj

Sección F

| Índice       0001       Image: Construction of the second second | Puerta  |
|----------------------------------------------------------------------------------------------------|---------|
| Estado Descarga                                                                                                    | s Items |
|                                                                                                    | ir      |
|                                                                                                    |         |
|                                                                                                    | 08      |
|                                                                                                    |         |

# Sección A

Se crean los nombres de las puertas a cada antena AR661UG

| 0 | 701 Clien | nte – [REG | ISTRO   | DE TRANSA | CCIONES2 | 020032 | 5] |  |
|---|-----------|------------|---------|-----------|----------|--------|----|--|
| 1 |           |            | · · · · | · · · ·   |          |        |    |  |

| 1 Ent Vehicular<br>2 Sal Vehicular | Adicionar Puerta |
|------------------------------------|------------------|
|                                    | Cambiar Nombre   |
|                                    | Borrar           |
|                                    | Aceptar          |

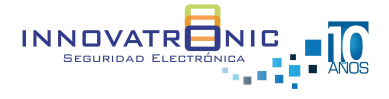

| Visita nuestro sitio web <u>https://www.innovatronic.com.co</u>

## Conexión y programación lector Wiegand AR721K

Este lector Wiegand es utilizado al momento de necesitar la programación de comandos generales al panel AR716E02 / AR721E y comandos individuales a cada lado Wiegand para la operación de las antenas AR661UG.

Conexión de lectora AR71KB con panel AR716E02 / AR721E Panel Lectora AR721KB **Observaciones** 12 Voltios + 12 Voltios + Cuando se conecta la lectora AR721KB a cualquiera de las entradas Wiegand del panel AR721E / AR716E02 se debe retirar los datos WD0 y **GND** Negativo **GND** Negativo WD 0 WD 0 Color Verde WD1 de la antena AR661UG y conectar los datos del lector AR721K. Si los comandos a aplicar son generales se conectan al lado WD 1 WD 1 Color Azul Wiegand 1 del panel LR Led Red Color Amarillo Si los comandos son individuales se debe conectar a cada lado LG Led Verde Color Café Wiegand del panel para aplicarlos ΒZ **BZ** Color Rosado

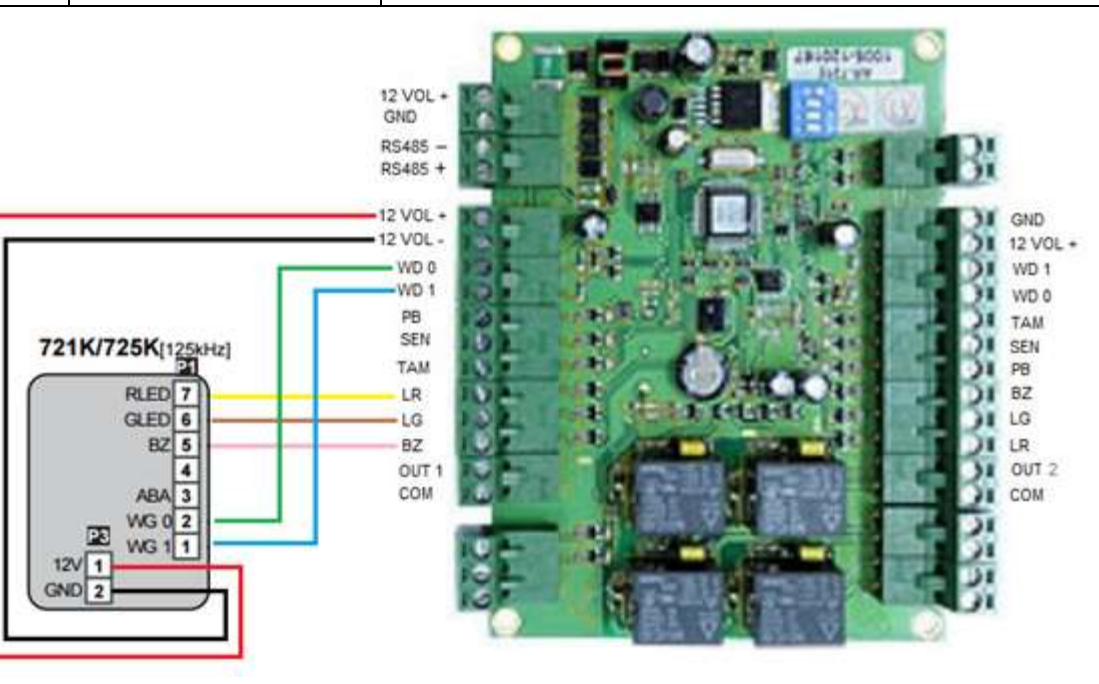

## **Comandos generales**

Manual completo https://www.soyal.com/download/manual/721E-en.pdf

| FUNCION                   | COMANDO             | DESCRIPCION                                                  |
|---------------------------|---------------------|--------------------------------------------------------------|
| Entrar a programación     | *123456#            | Código Maestro                                               |
| Salir de programación     | *#                  |                                                              |
| Cambiar código maestro    | 09*PPPPPRRRRR#      | PPPPPP Nuevo código RRRRRR Confirma código                   |
| Agregar Tag               | 16*UUUUU*SSSSSSSSSS | U: Usuario S: 10 Dígitos Tag                                 |
| Borrar tarjeta            | 10*SSSSS*EEEEE#     | SSSSS Posición inicial EEEEE Posición final                  |
| Borrar todos los usuarios | 29*29*#             |                                                              |
| Anti Passback             | 20*DDD#             | DDD = 148 Habilita Anti Passback en panel AR721E             |
| Anti Passback usuarios    | 26*SSSSS*EEEEE*N#   | SSSSS Posición inicial EEEEE Posición final N = 0 Habilitado |
| Comandos individuales     |                     |                                                              |
| Tiempo de lectura del Tag | 31*0000#            | 1 Segundo = 100 para un minuto seria = 6000                  |
| Tiempo de relevo          | 02*TTT#             | T = tiempo en segundos                                       |
| Nodo Wiegand              | 00*000#             | Nodo Wiegand asociar puerta en 701 Cliente                   |

### Instalación de antenas AR661UG y Tag Vehicular

 Lectoras AR661UG V2. La altura promedio de instalación debe estar entre 1.50 a 1.70 Mts para obtener un alcance de captura entre 4 a 6 metros dependiendo de la ubicación del Tag. Si es necesario hacer una instalación a mayor altura de la lectora AR661UG el rango horizontal de captura se va reduciendo.

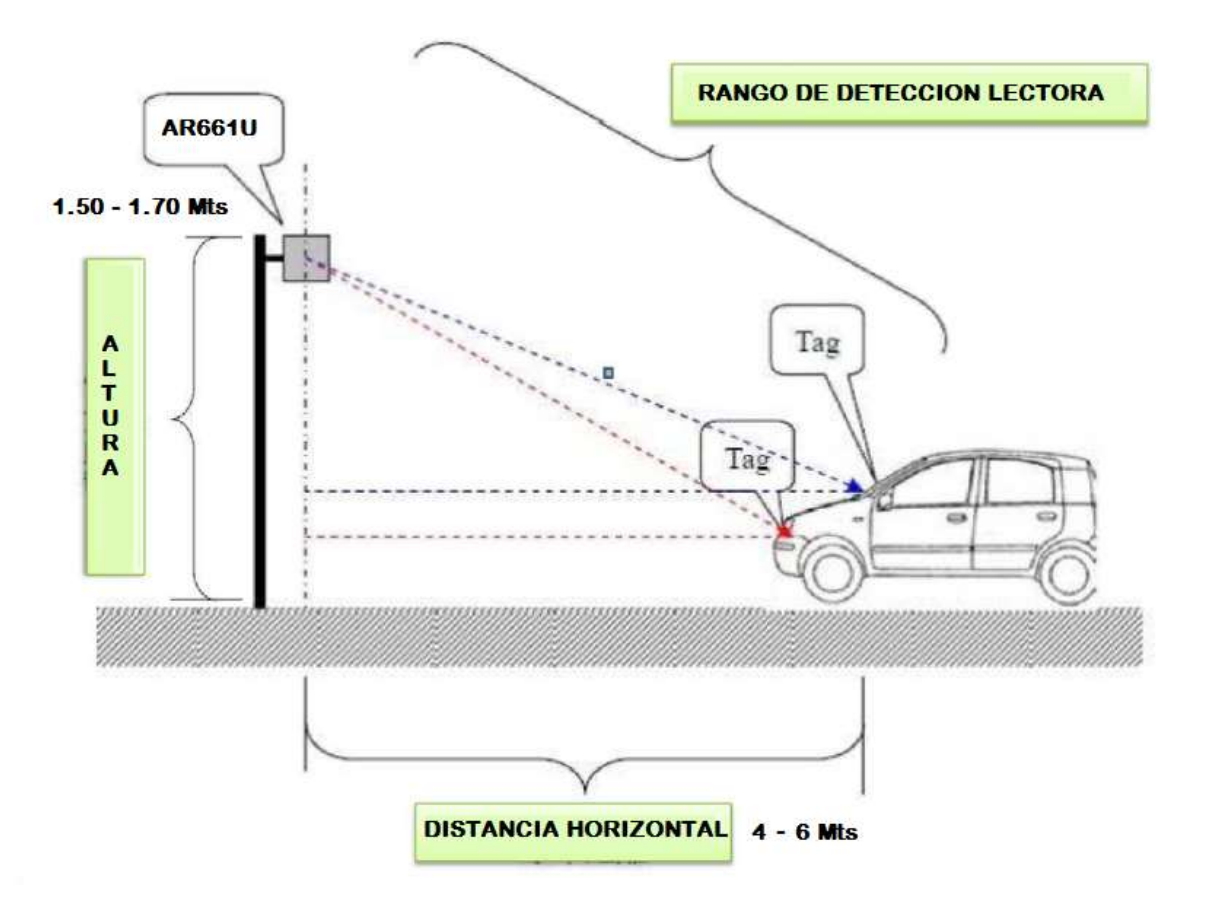

• Tag marcación vehicular. Se recomiendan algunas posiciones de ubicación de los Tag en los vehículos como:

#### VEHICULOS

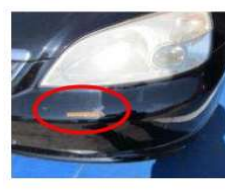

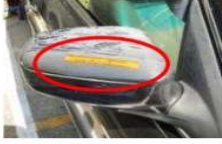

Espejo Retrovisor

Parabrisas evitando partes metalicas

Bomper area plastica

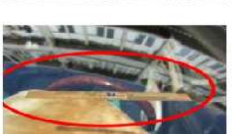

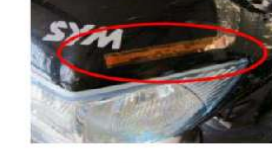

MOTOCICLETAS

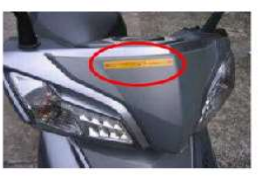

Se debe ubicar el areas totalmente planas

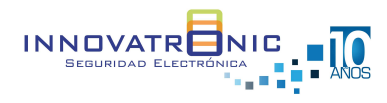

## AR661UG Conectores y configuración

La antena AR661UG cuenta con una serie de conexiones y también un modo de configuración para incrementar o disminuir el alcance y la sensibilidad de lectura de los Tag.

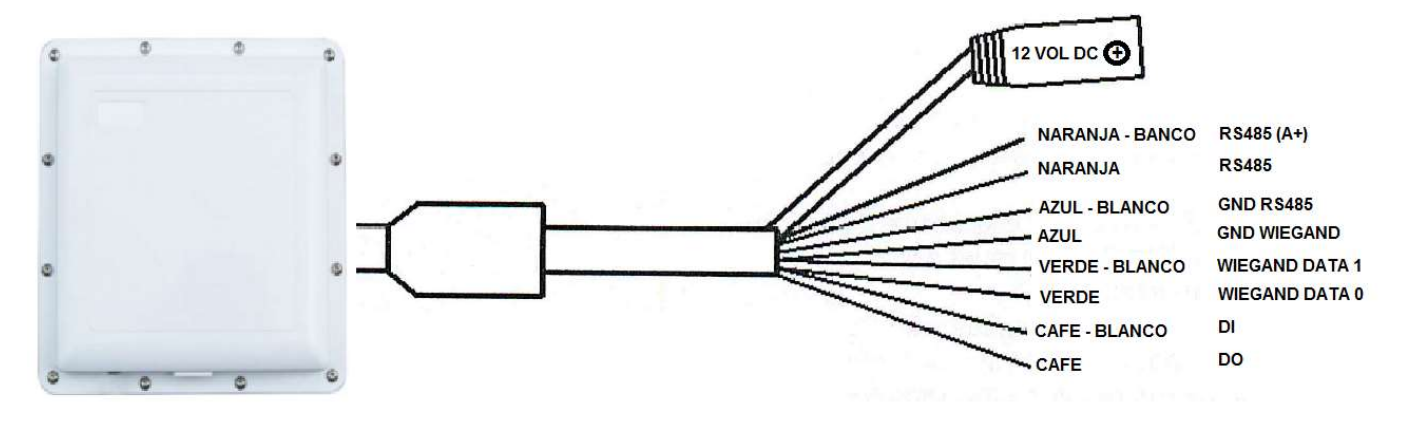

- Naranja / Naranja-Blanco : Conexión de RS485 para la programación por medio del AR321CM y la aplicación.
- Azul / Blanco-Azul /Blanco Café: Estos tres cables debe estar unidos para que genere el pulso o debe ser conectado a un Loop de piso para así activar la antena para la lectura de los Tag.
- Verde / Verde-Blanco : Conexión de datos hacia los datos de la entrada Wiegand del panel.
- Conector 12 voltios : Requiere de una alimentación de 12 voltios 1.5 amperios

## Configuración de la antena AR661UG por medio del conversor AR321CM y la aplicación.

- Aplicación <u>https://innovatronic.com.co/descarga-software</u> AR661UG Calibrador
- La antena debe ser desconectada de los datos Wiegand del panel para iniciar la calibración.
- Abrir el ejecutable
   Stand-Alone RFID Reader Calibrator Software.exe

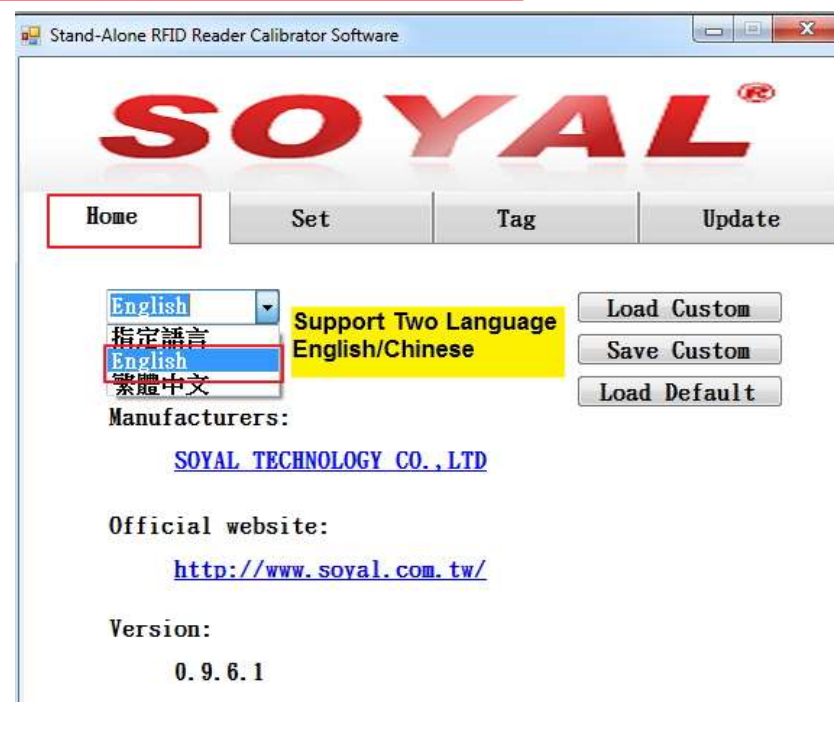

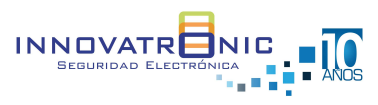

| Home      | 1       | Set |        | Ta         | g    |     | Upo              | late |
|-----------|---------|-----|--------|------------|------|-----|------------------|------|
| COM Port: | COM1    | -[  | Link 🥘 | 2          |      |     |                  |      |
| Module:   |         |     |        | Fi         | rmwa | re: |                  |      |
| Area:     | USA     | ÷   |        | Ba         | nd:  | A   |                  | •    |
| RF Power: | e.      |     |        |            |      |     | (                | 100% |
| Sensitivi | ty: <   |     |        |            |      |     | ( <u>.m.</u> ) • | 100% |
| Output Fo | rmat:   |     |        |            |      |     |                  |      |
| WG:       | TID/WG3 | 4 - | Delay  | <b>y</b> : | 0    |     | - S              | ec   |
| WG Offset | : Byte  | 0 • | Bit    | 1          |      | ?   |                  |      |
| RS485 -   | EPC+TID | •   |        |            |      |     |                  |      |

Seleccionar el puerto COM

Seleccionar Link y debe estar en verde

Seleccionar READ para ver la configuración actual de la antena

Lo señalado en amarillo se puede aumentar o disminuir el alcance y la sensibilidad

Seleccionar WRITE para grabar los cambios.

Se debe retirar el voltaje de la antena y luego conectarla nuevamente para que los cambios apliquen en la antena.

Realizar pruebas de lectura (Tag). El estado normal del led es color verde y al realizar lectura cambia a rojo

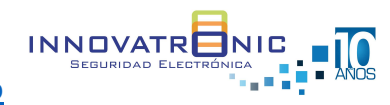

#### Recomendaciones

- La alimentación de todos los dispositivos se debe realizar mediante cable 2x18
- Los cables de datos (Antenas Panel) deben evitar pasar por elementos que generen campos magnéticos como: Aires condicionados, transformadores y lámparas.
- El Tag vehicular se debe instalar de forma horizontal, alejado de partes metálicas y partes que generen campos magnéticos
- El Tag vehicular debe ser instalado lo más frontal posible en relación a la antena.

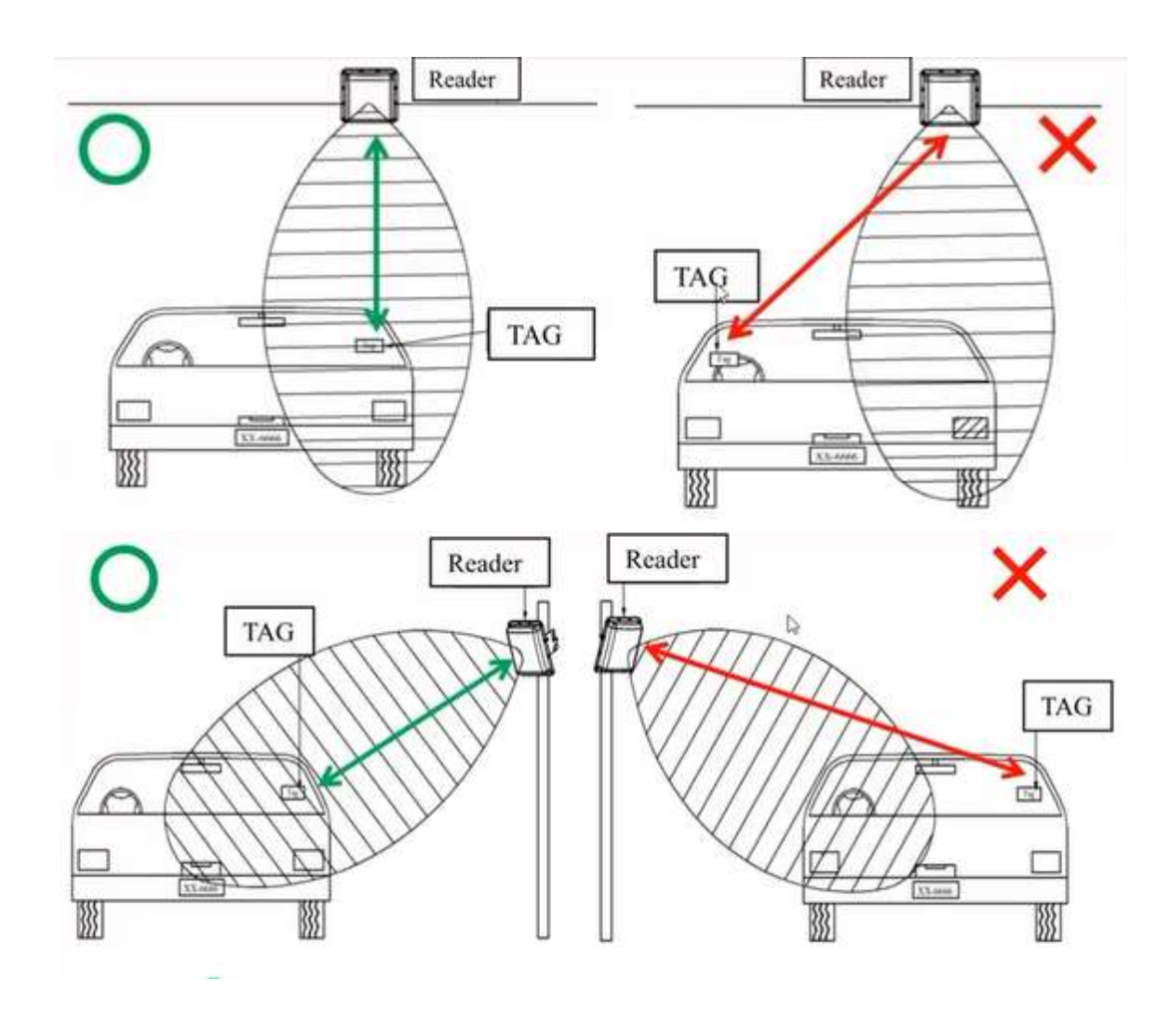

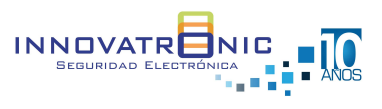

#### **Agregar Tag vehiculares**

Para agregar varios Tag de forma rápida al software hay varias opciones.

• Importando un listado creado desde un archivo de texto con la información de los usuarios y los números del Tag vehicular.

https://youtu.be/wSiur0AtSMU

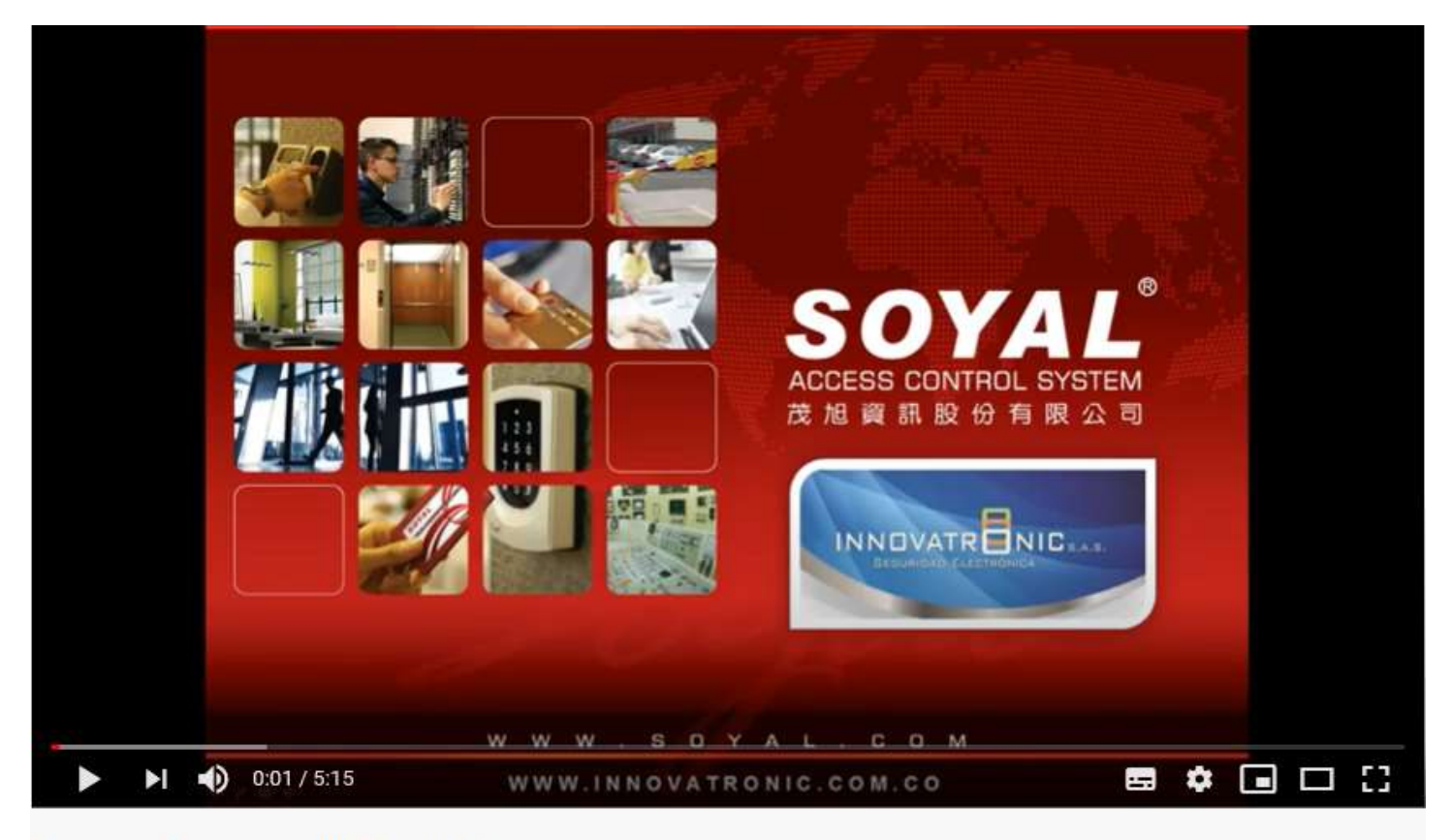

Exportar e importar usuarios 701 Cliente

- Programación en el 701 cliente
  - > Sección 8 abrir el usuario donde se va a digitar el número del Tag que inicia el consecutivo
  - > Digitar el número del Tag que inicia el consecutivo y habilita la opción de solo tarjeta
  - > En la sección herramientas parte inferior derecha seleccionar copiar tarjeta
  - > Digitar el número del usuario inicial y el número del usuario final
  - > Habilitar código de tarjeta y dar en aceptar

Luego de este procedimiento el software asignara a cada usuario siguiente, el número consecutivo del Tag del usuario inicial seleccionado.

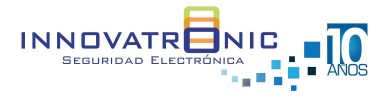

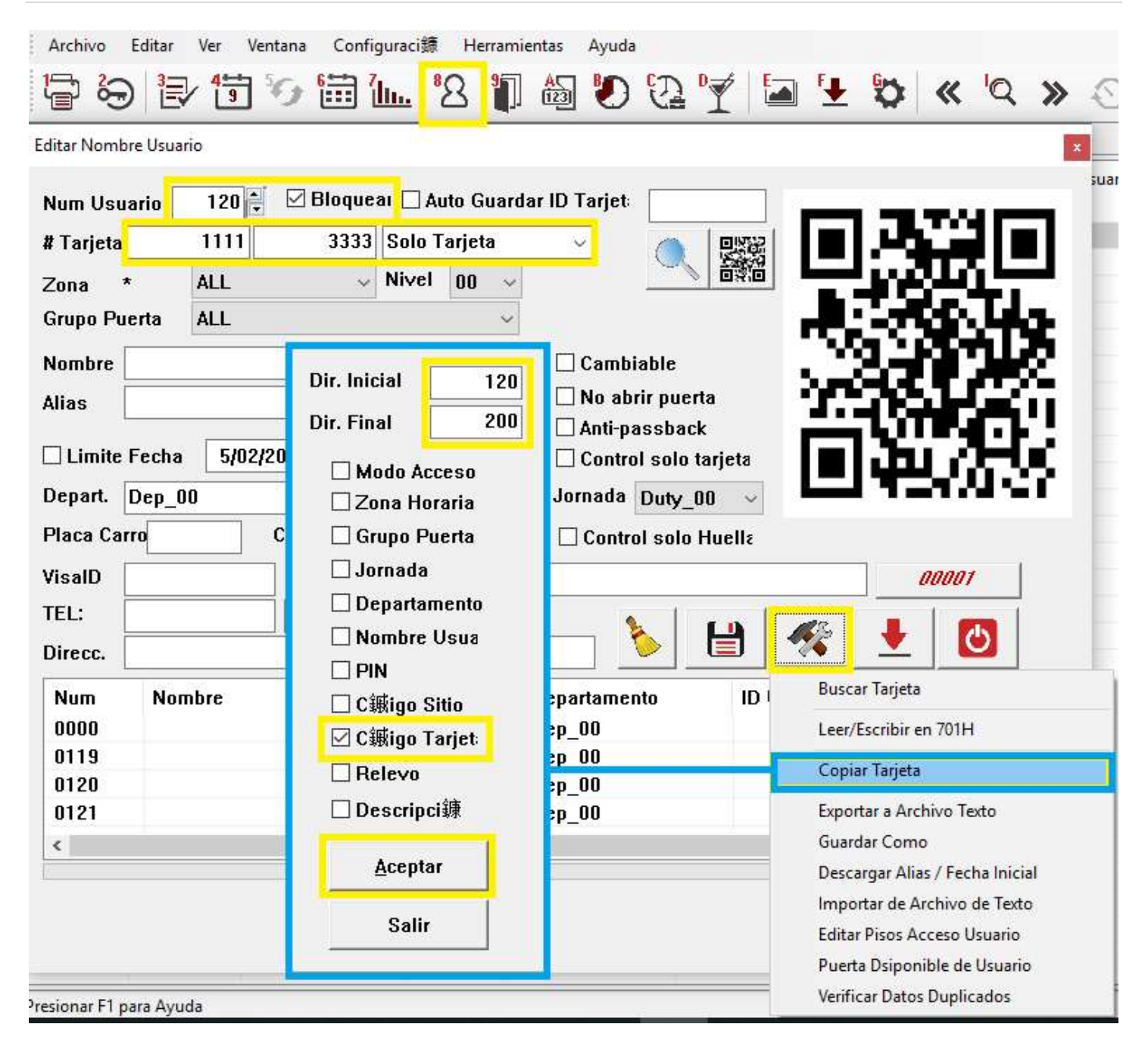

Agregar Tag vehicular de forma directa, mediante el lector AR721KB
 Se debe conectar el lector AR721KB en el panel AR716E02 (AR721E) como lo muestra la página 7
 Digitar los comandos:
 Entrar a programación \*123456#
 Agregar tarjeta 16\*UUUUU\*SSSSSSSS# U = Posición de usuario S = 10 dígitos del Tag vehicular
 Salir de programación \*#

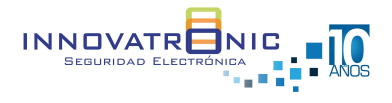

## **Video Tutoriales**

- Elaborar reporte de transacciones <u>https://www.youtube.com/watch?v=JJ6cEfRdEjw&t=18s</u>
- Elaborar reporte de asistencia <u>https://www.youtube.com/watch?v=TRBg\_cBEDqc</u>
- Leer usuarios desde la controladora hacia el software <u>https://www.youtube.com/watch?v=3Jrmt4WVf\_c&t=106s</u>
- Actualizar firmware en lectoras de versión IP https://youtu.be/68K9vj66AP8

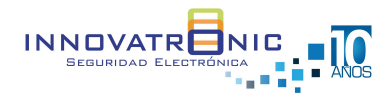